# Meine Einkaufskarte für die Region

Kurzanleitung **für Unternehmer zur Mitarbeiterkarte** 

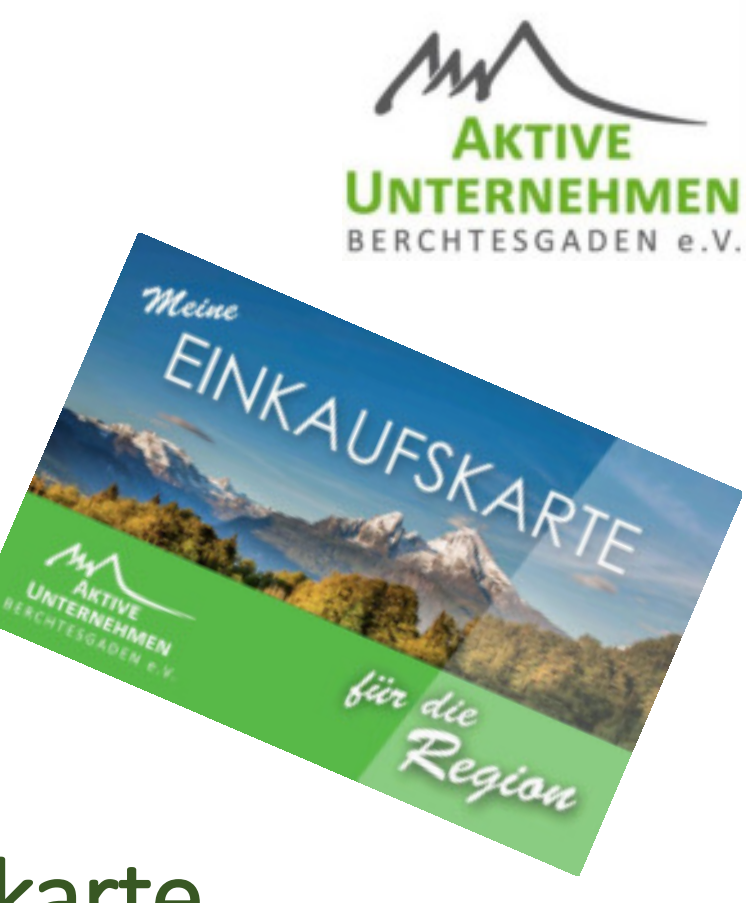

#### Varianten

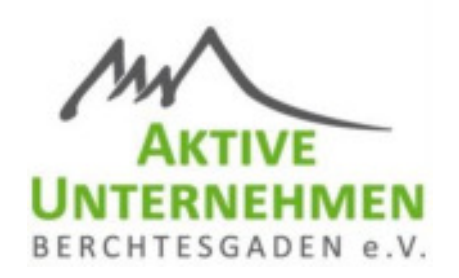

- 1. Einmalige Beladung / Direkte Kartenbestellung
  - Bestellung Online unter <a href="https://www.meine-einkaufskarte.de/shop/">https://www.meine-einkaufskarte.de/shop/</a>
  - Karte wird beladen und versandt
- 2. Regelmäßige Beladung
  - Standard-Karten oder individuelle Karten werden ohne Guthaben versandt
  - Karte wird durch AUB oder Unternehmen selbst beladen

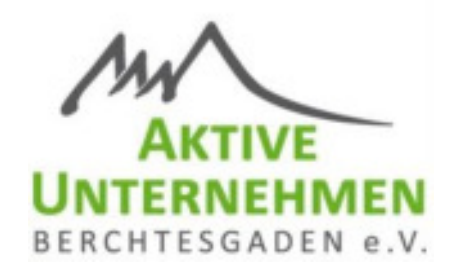

## Erläuterungen zur Variante 2

Beladung durch AUB

### Regelmäßige Beladung durch AUB

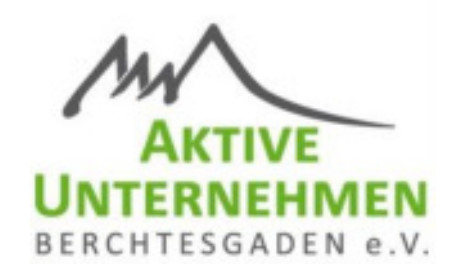

- Beladung der Karten erfolgt zw. 25. und Monatsletzten
- Bei der ersten Beladung müssen die Kartennummern und der Ladebetrag an die AUB (<u>info@meine-einkaufskarte.de</u>) geschickt werden.
- Änderungen bei den Kartennummern zur Beladung oder dem Ladebetrag müssen den AUB bis zum 15. jedes Monats bekannt gegeben sein
- Kombination aus regelmäßiger Beladung durch AUB und Eingenladung ist möglich!

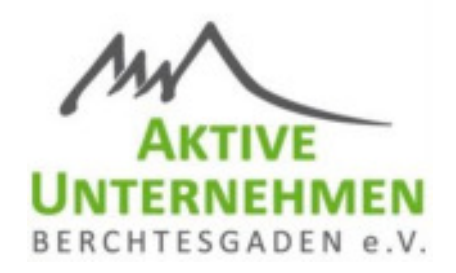

## Erläuterungen zur Variante 2

Beladung durch Unternehmer

## Praxis: Gutscheine laden// Internet

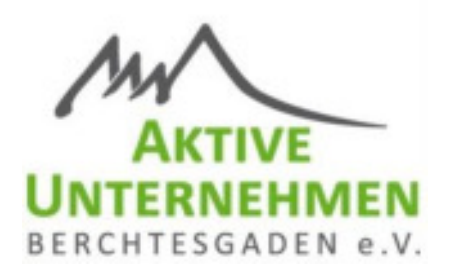

https://loyalty.brain-behind.com/

h.muster@aub.partner

Individ. Passwort

Code

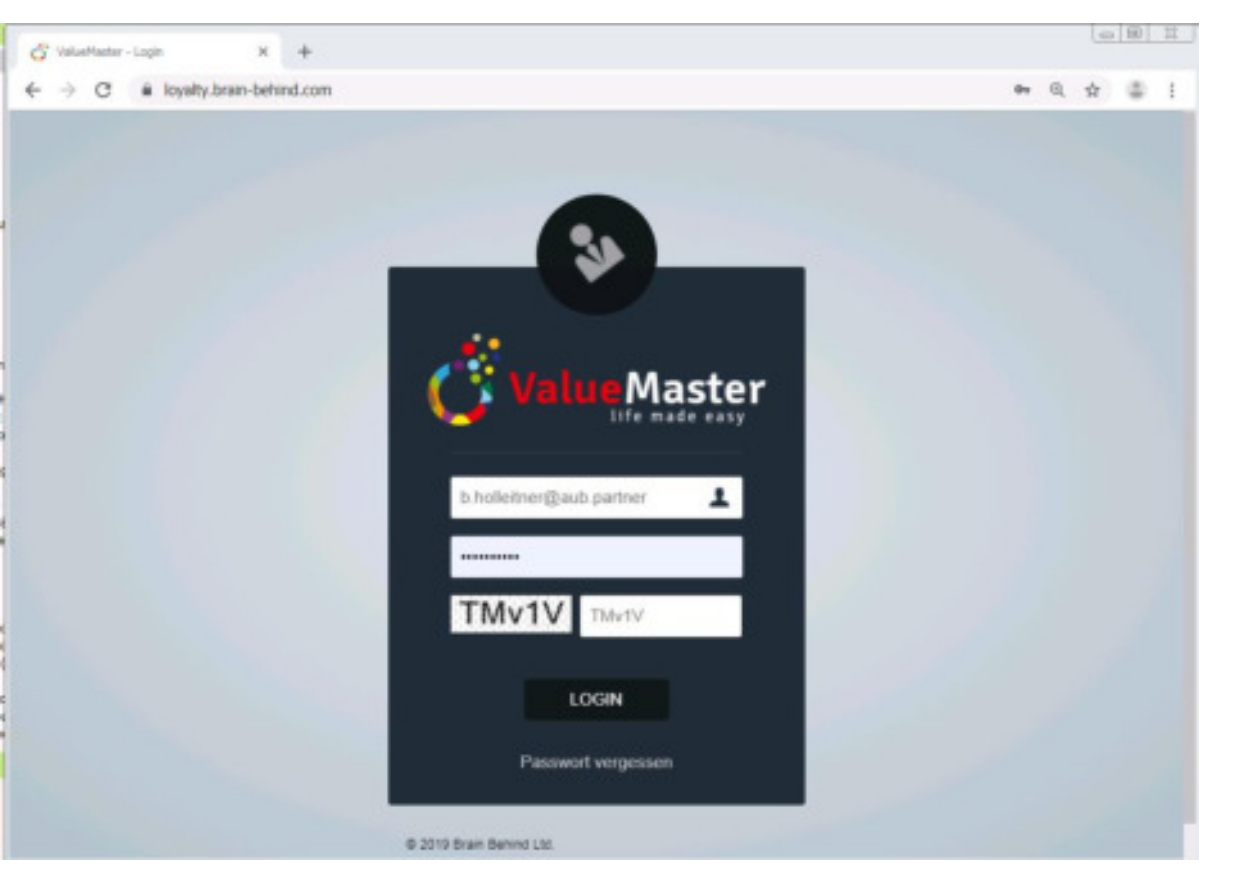

#### WICHTIGER HINWEIS

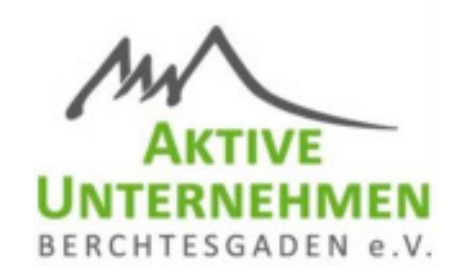

- Mit dem Ihnen zugesandten Login können ALLE (!) Gutscheine der Aktiven Unternehmen beladen und entladen werden.
- Durchgeführte Ladungen gehen auf die Rechnung des Unternehmens
- Zur Vermeidung von Missbrauch ändern Sie daher SOFORT das Passwort zum Login und verwahren Sie dieses absolut vertraulich!

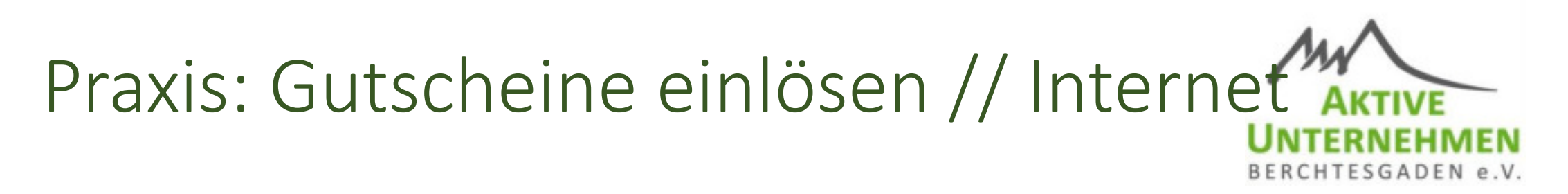

#### Linke Navigation:

#### - Webterminal

- Gutschein aufbuchen (wenn freigeschaltet)

Hinweis: Dashboard oben und Anzeige links unten aktualisiert sich nur alle 6 Stunden!

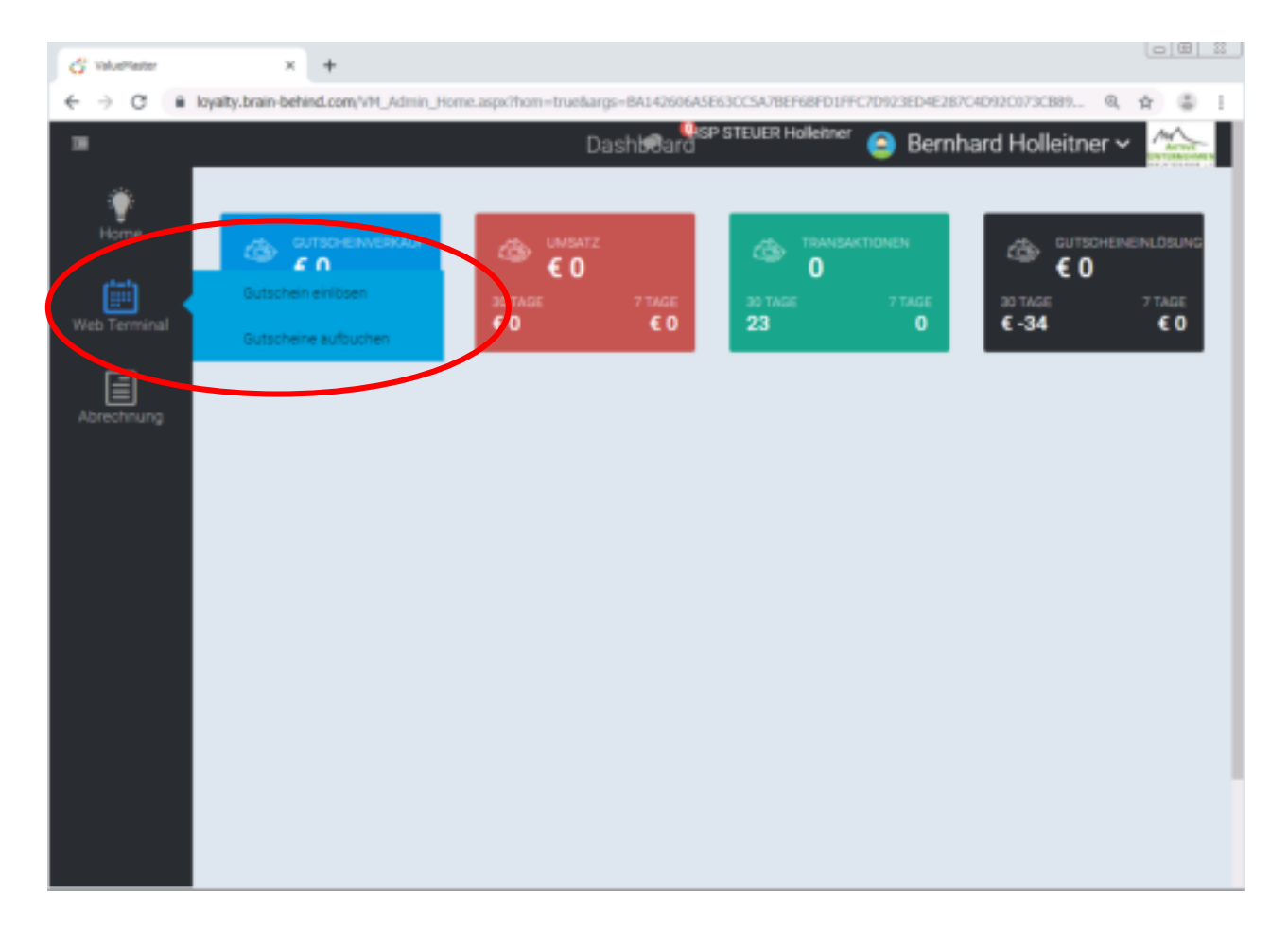

#### Praxis: Gutscheine aufladen

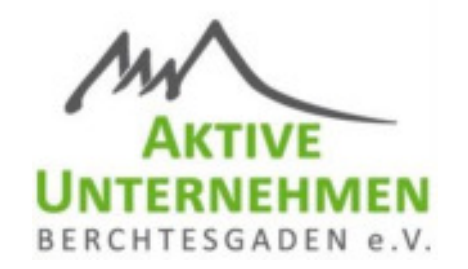

- 1. Eingabe der Kartennummer
- 2. Betrag zum Aufladen eingeben
- 3. "Gutschein aufladen" wählen

Es kommt ein grünes Fenster mit einer Bestätigung!

|                                               |                   | Gutscheine auflader              |
|-----------------------------------------------|-------------------|----------------------------------|
| Gutscheine auflade                            | n                 |                                  |
| Kartennummer *<br>Kartennummer Vorausfüllen   | <b>1.</b> 1834002 |                                  |
| Datum Derum der Aufledung Tatsächliches Datum | 12.12.2019 21:54  | OHerr Test HSP ×                 |
| Kaufbetrag                                    | 2. 20,00 EUR      |                                  |
| (*) Phiotetela                                |                   | <b>3.</b><br>Gutscheine aufladen |

#### Praxis: Gutscheine prüfen

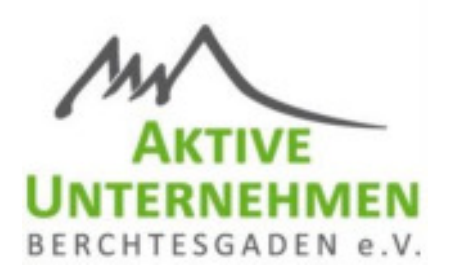

Guthaben kann dann über das Internet geprüft werden

• QR-Code der Karte scannen

ODER:

<u>https://www.meine-einkaufskarte.de/guthabenabfrage/</u>

### Praxis: Transaktionen prüfen

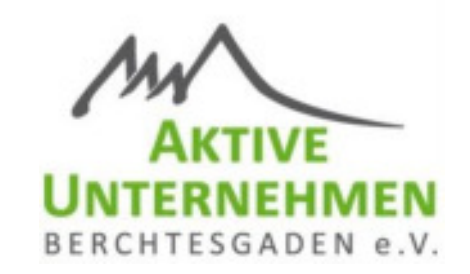

#### Transaktionen prüfen

Alle Transaktionen

- Zeitraum wählen (bspw. Heute)
- 2. Alle Transaktionen

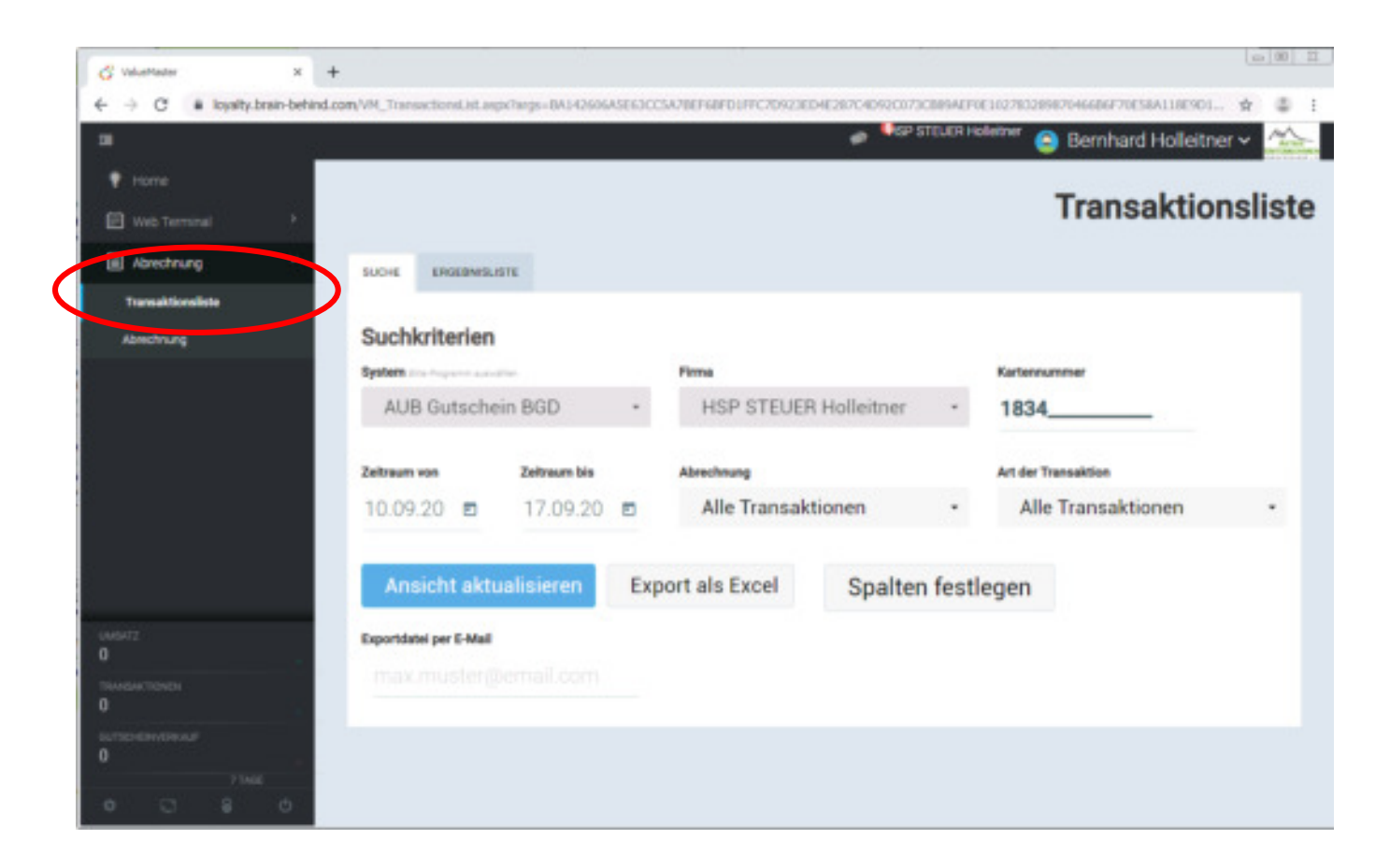

#### Praxis: Transaktionen prüfen

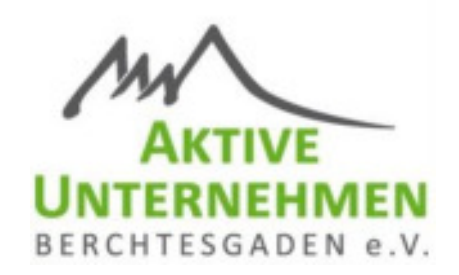

Transaktionen prüfen / Abrechnung abgleichen

| System Bitte Programm auswi | ihlen        | F    | Firma                                                                                       |    | Kartennummer        |   |
|-----------------------------|--------------|------|---------------------------------------------------------------------------------------------|----|---------------------|---|
| AUB Gutsche                 | in BGD       | •    |                                                                                             | *  | 1834                |   |
| Zeitraum von                | Zeitraum bis | A    | brechnung                                                                                   |    | Art der Transaktion |   |
| 10.09.20 🖻                  | 17.09.20     |      | Alle Transaktionen                                                                          | •  | Alle Transaktionen  | • |
| Ansicht aktu                | ıalisieren   | Ехро | Bereits verrechnete TX<br>Bereits verrechnete TX (ohne SEPA)<br>Bereits SEPA verrechnete TX | tl | egen                |   |
| Exportdatei per E-Mail      |              |      | Nicht verrechnete TX<br>Rückzahlung                                                         |    |                     |   |
|                             |              |      | Reversal<br>Ignorieren                                                                      |    |                     |   |
|                             |              |      |                                                                                             |    |                     |   |
|                             |              |      |                                                                                             |    |                     |   |

### Praxis: Rechnungsarchiv

#### Abrechnungen

- Rechnungsnummer und Versanddatum leer lassen
- 2. "Suche starten" wählen
- 3. In der Ergebnisliste können die Rechnungen und die einzelnen Transaktionen noch mal angezeigt und heruntergeladen werden

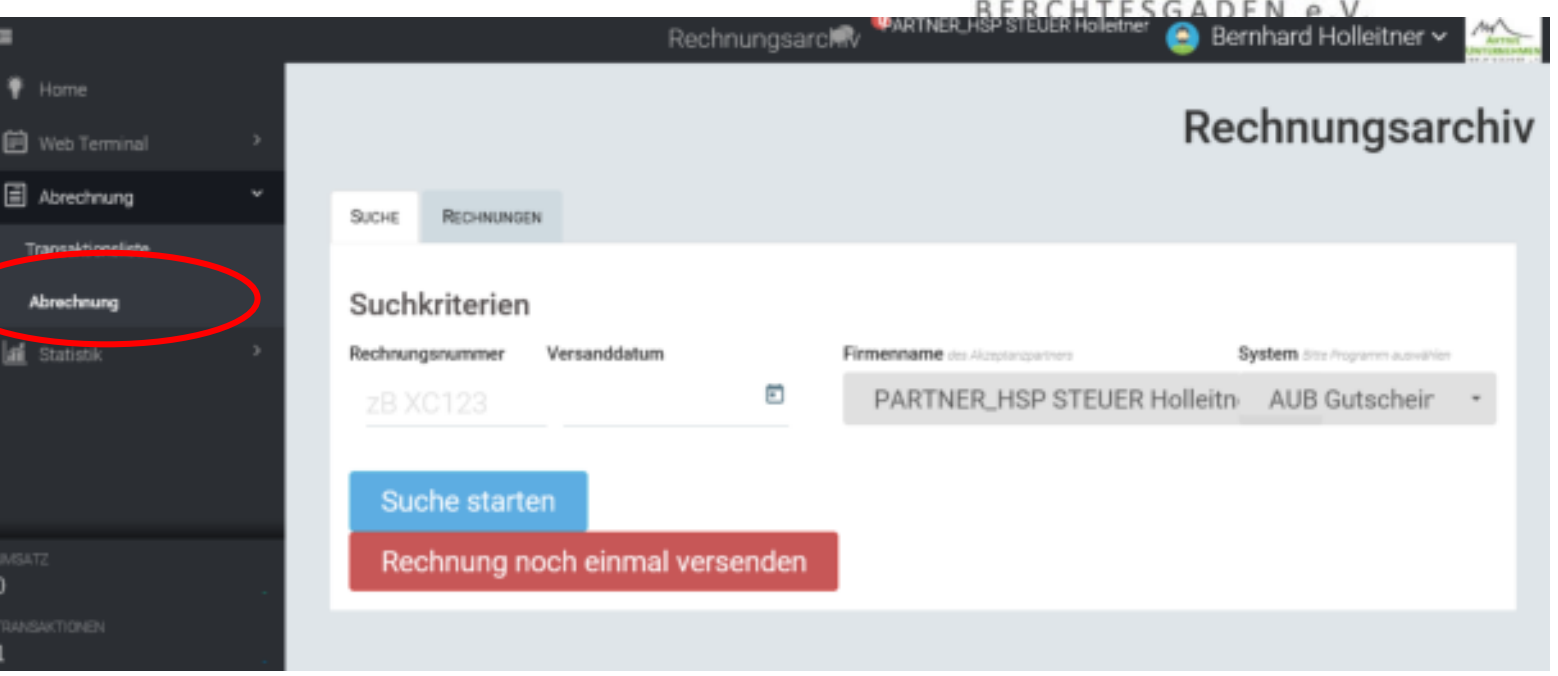

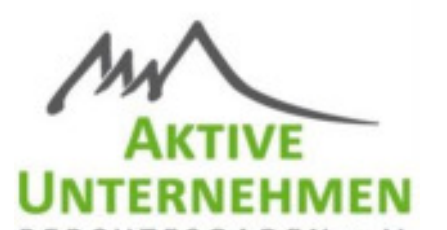

### Praxis: Einstellungen ändern

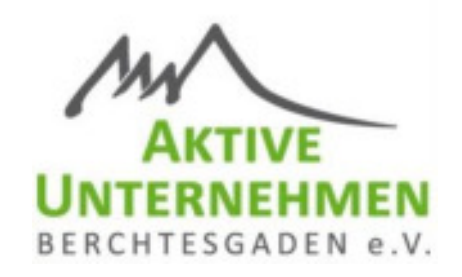

#### Passwort ändern:

Rechts auf "Mein Profil"

- Mind. 8 Zeichen
- 1 Großbuchstabe
- 1 Sonderzeichen

|              | Mitarbeiter ände                                  | ern *                             | <                                   | 1 Mein I | hafi |  |  |
|--------------|---------------------------------------------------|-----------------------------------|-------------------------------------|----------|------|--|--|
| Abrechnung * | Herr                                              |                                   |                                     | •        |      |  |  |
|              | Vorrame *<br>Bernhard                             | Nechnerre *<br>Holleitner         |                                     |          | 8 0  |  |  |
|              | Strasse<br>Marktplatz 5                           | Strasse<br>Marktplatz 5           |                                     |          |      |  |  |
|              | nz<br>83471                                       | o <del>n</del><br>Berchtesgaden   |                                     |          |      |  |  |
|              | Telefon                                           | Telefax                           | Mobil                               |          |      |  |  |
|              | <ul> <li>• 01512 3456789</li> </ul>               | <ul> <li>01512 3456789</li> </ul> | <ul> <li>• 01512 3456789</li> </ul> |          |      |  |  |
|              | E-Mail*                                           | E-Mail*                           |                                     |          |      |  |  |
|              | b.holleitner@aub.mitglied                         | b.holleitner@aub.mitglied         |                                     |          |      |  |  |
|              | Passwort *                                        | Passwort wiederholen              | SSO Token                           |          |      |  |  |
|              |                                                   |                                   |                                     |          |      |  |  |
|              | (*) Mindentera & Zeicher, 1 Dreeduchstabe, 1 Dord | cardidae.                         |                                     |          |      |  |  |